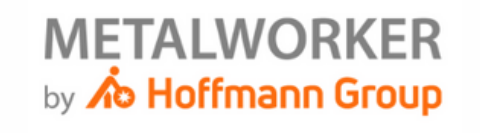

## ORDINI DOMANDE FREQUENTI E TUTORIAL

## Fare un ordine

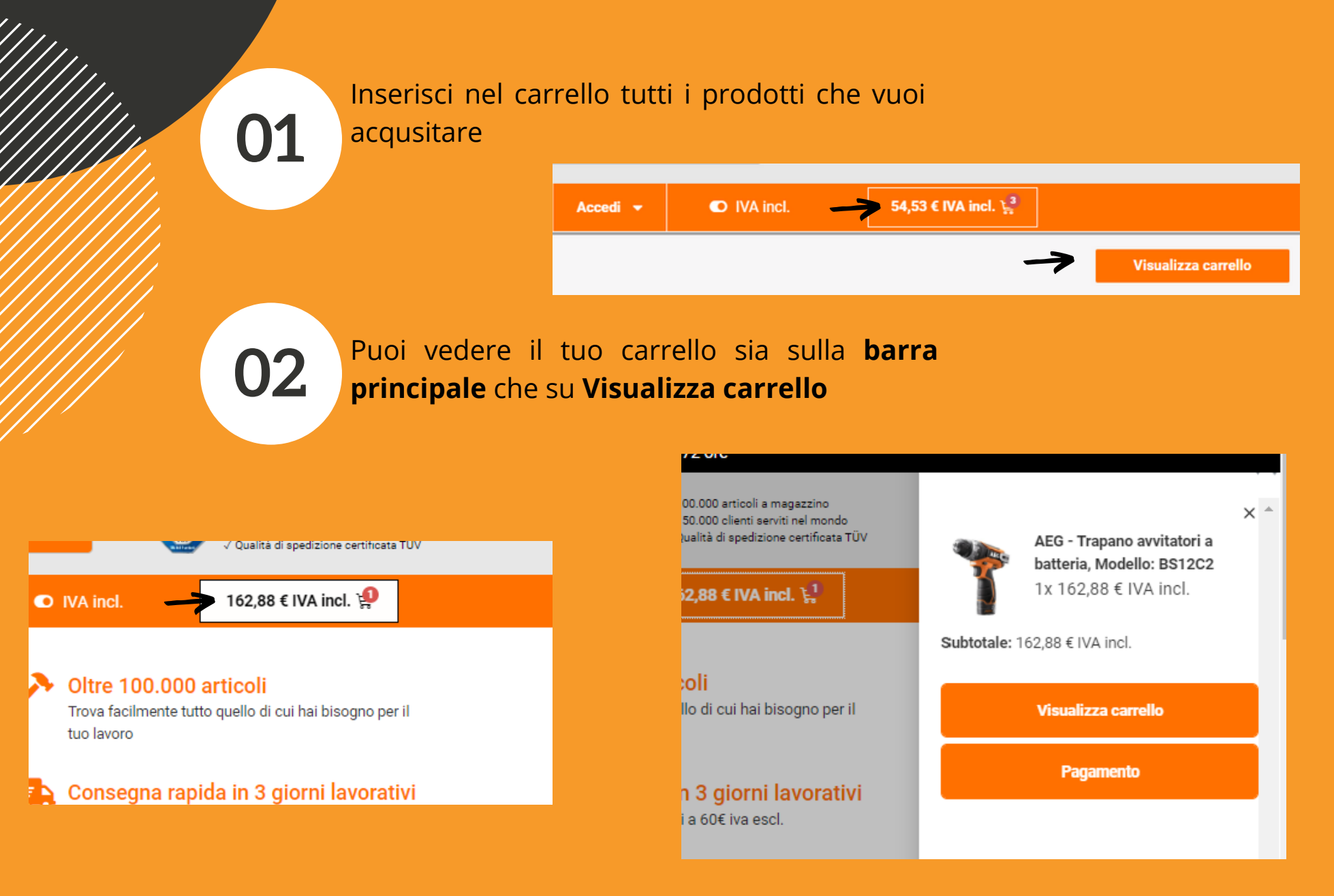

03

Cliccando su **Visualizza carrello** si aprirà una pagina con indicati i prodotti inseriti e, qualora si fosse in possesso di un codice coupon è possibile digitarlo nell'appostino riquadro lo stesso o eventualmente viene visualizzata altra promozione valida.

|                                                             | Prodotto |                                                                             | Prezzo | Quantità | Subtotale |  |  |  |
|-------------------------------------------------------------|----------|-----------------------------------------------------------------------------|--------|----------|-----------|--|--|--|
| $\otimes$                                                   | -C       | KNIPEX – Pinza a becchi piatti diritti, cromata, con manici rivestiti – 140 | 14,90€ | 3        | 44,70 €   |  |  |  |
| Hai un coupon? Clicca qui per inserire il tuo codice coupon |          |                                                                             |        |          |           |  |  |  |

| Totale carrello      |                                          |  |  |
|----------------------|------------------------------------------|--|--|
| Subtotale            | 44,70 €                                  |  |  |
| Spedizione           | Spedizione Standard: 9,90 €              |  |  |
| IVA                  | 12,01 €                                  |  |  |
| Totale               | 66,61 €                                  |  |  |
| o 3 rate             | da € 22.20 senza interessi. ♥ scalapay ① |  |  |
| Procedi con l'ordine |                                          |  |  |

## 04

Cliccando su **Procedi all'ordine** o direttamente dal mini carrello cliccando su **"Pagamento"** si aprirà la pagina di checkout dove è possibile indicare tutti i dettagli di fatturazione e spedizione, qualora questa fosse diversa dall'indirizzo di fatturazione.

Se sei un **privato**, basta inserire solo i dati obbligatori.

Se sei un'**azienda** o hai una **P.IVA**, basta inserire il dato nel riquadro "Nome azienda" e in questo modo verranno a comparire i campi necessari per la fatturazione aziendale (P.IVA, SDI, PEC e CF)

Una volta indicati tutti i dettagli di fatturazione, potete selezionare sul riquadro di destra anche il **metodo di pagamento** che desiderate utilizzare per concludere il vostro ordine.

Una volta compilato tutto potete confermare ed effettuare l'ordine. Qualsiasi modifica successiva alla conferma non è possibile, a meno che non sia un ordine in attesa di pagamento e questa dovrà essere comunque effettuata dal nostro reparto tecnico.

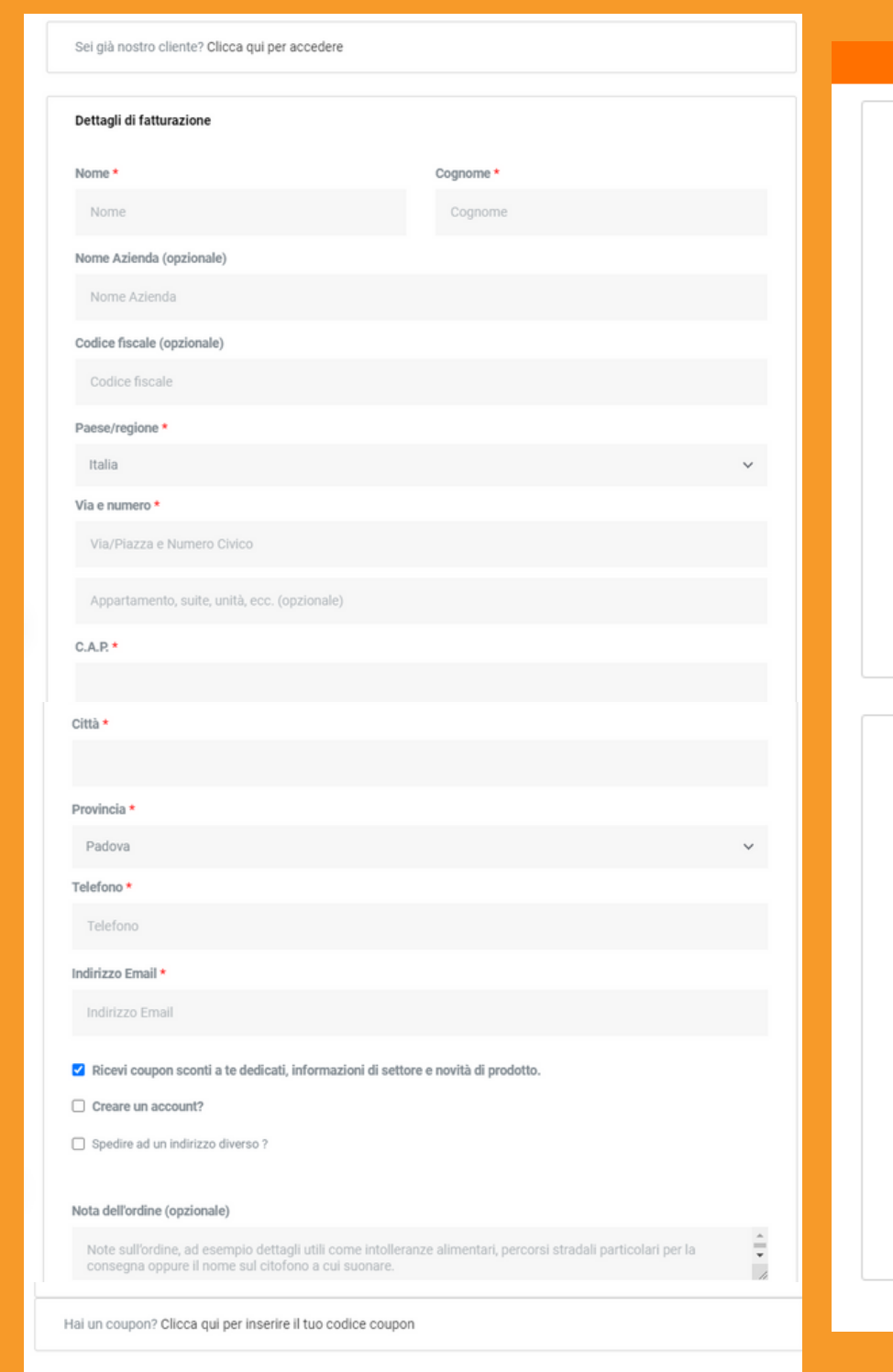

| Acce          | al 👻                    |                                                         | 44,/U € ⊱                  |                  |  |  |  |  |  |  |
|---------------|-------------------------|---------------------------------------------------------|----------------------------|------------------|--|--|--|--|--|--|
| Il tuo ordine |                         |                                                         |                            |                  |  |  |  |  |  |  |
| Prodotto      |                         |                                                         | Subtotale                  | e                |  |  |  |  |  |  |
| C             | KNIPEX -<br>rivestiti - | Pinza a becchi piatti diritti, cromata, con m<br>140 ×3 | anici 44,70                | €                |  |  |  |  |  |  |
| Subtotale     |                         |                                                         | 44,70 :                    | €                |  |  |  |  |  |  |
| Spedizion     | e                       |                                                         | Spedizion<br>Stand<br>9,90 | ie<br>lard:<br>€ |  |  |  |  |  |  |
| IVA           |                         |                                                         | 12,01                      | €                |  |  |  |  |  |  |
| Totale        |                         |                                                         | 66,61                      | €                |  |  |  |  |  |  |

Bonifico bancario

Effettua il pagamento tramite bonifico bancario. Usa l'ID dell'ordine come causale. Il tuo ordine non verrà spedito finché i fondi non risulteranno trasferiti nel nostro conto corrente.

PayPal

Carta di Credito

O paga in 3 rate da 22,20 € senza interessi con ♥scalapay

I tuoi dati personali saranno utilizzati per elaborare il tuo ordine, supportare la tua esperienza su questo sito web e per altri scopi descritti nella nostra privacy policy.

Effettua ordine